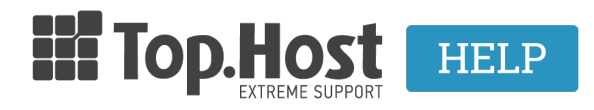

Knowledgebase > Plesk > Email > 3. How can I create an email account through Plesk Onyx?

3. How can I create an email account through Plesk Onyx? Lila TEST - 2019-10-21 - Email

To create an email account through Plesk, take the following steps:

1. Log into <u>myTophost Panel</u> and click **Plesk Login** to connect to the Plesk panel of the plan for which you want to create an account.

|        | Top.Hos          | st                     | GR   EN          |                     |       |
|--------|------------------|------------------------|------------------|---------------------|-------|
|        | myTop            | ohost Logir            | 1                | Negative<br>Maggine |       |
|        | Email            |                        |                  |                     |       |
|        | Password         |                        |                  |                     |       |
|        | Show Password SE | CURE LOGIN             |                  |                     |       |
| C. Mar | Forgot Password  | Not a m<br><u>Sign</u> | ember?<br>up now | and the second      | es de |

## A > My services

| Shared Hosting |                         |          |        |                 |             |       | BUY NEW PLAN |
|----------------|-------------------------|----------|--------|-----------------|-------------|-------|--------------|
| Pack Id        | Package                 | Services | Status | Expiration date | Plesk Login |       | Manage       |
| 204621         | Linux Star<br>fre ce.gr | G        | On     | 18/07/2019      | Plesk Login | Renew | Manage       |

2. In the Mail tab, select Create Email Address.

## Mail

| Email Addresses                                                                                                    | Mail Settings | Mailing Lists     | Outgoing Mail Control |                |          |  |  |
|----------------------------------------------------------------------------------------------------|---------------|-------------------|-----------------------|----------------|----------|--|--|
| Create and manage email accounts associated with your domains. For each email account, you can set up a mailbox, a number or<br>(email aliases), an auto-reply, and mail forwarding to one or several email addresses. You can also set up protection from spam a |               |                   |                       |                |          |  |  |
| 🕂 Create Email A                                                                                                    | ddress 💈 Re   | fresh Usage Stats | Limit Outgoing Messag | ges 🛛 🔀 Remove |          |  |  |
| 1 items total                                                                                                    |               |                   |                       |                |          |  |  |
| <ul> <li>Email addres</li> </ul>                                                                                                    | s 🔺           |                   |                       |                | User     |  |  |
| 🗆 ał                                                                                                    | e.gr          | <b>æ</b> ⊳≀       |                       |                | ał ce.gr |  |  |
| 1 items total                                                                                                    |               |                   |                       |                |          |  |  |

3. In the next tab, (Create Email Address) fill in the following:

- the **email account** (e.g. info). If you have more than one active sites, select the one you wish to create an email account for, from the drop down menu (1).

- the **password** you want for your email account (it must contain symbols, letters and numbers) (2).

Confirm the password by typing it one more time (3) and then click **OK** (4).

| General                     | Forwarding                         | Email Aliases                          | Auto-Reply                                                                                                    |                                    |                                                 |                                    |  |  |
|-----------------------------|------------------------------------|----------------------------------------|----------------------------------------------------------------------------------------------------|------------------------------------|-------------------------------------------------|------------------------------------|--|--|
| lf this emai<br>email addre | account is asso<br>ess and passwor | ciated with an ad<br>d, the additional | ditional user (A<br>user's login and                                                                                                 | ccess to the Cu<br>d password will | stomer Panel is enable<br>be changed to the new | d), the changes<br>values as well. |  |  |
| Email addre                 | ess * 1                            |                                        |                                                                                                    | @ fre                              | :e.gr                                           |                                    |  |  |
| Access to                   | o the Customer                     | Panel                                  |                                                                                                    |                                    |                                                 |                                    |  |  |
| Password                    | 2                                  |                                        |                                                                                                    |                                    |                                                 |                                    |  |  |
|                             |                                    | This pass<br>the addr                  | This password will be used for accessing the mailbox and for logging in to Ple<br>the address is associated with an additional user. |                                    |                                                 |                                    |  |  |
|                             |                                    | Genera                                 | ate Show                                                                                                    |                                    |                                                 |                                    |  |  |
| Confirm pa                  | ssword 3                           |                                        |                                                                                                    |                                    |                                                 |                                    |  |  |
| 🛃 Mailbox                   |                                    | 💿 Defau                                | lt size (500 MB)                                                                                                    |                                    |                                                 |                                    |  |  |
|                             |                                    | Anoth                                  | er size                                                                                                    | MB ‡                               |                                                 |                                    |  |  |
|                             |                                    | The mail                               | box size canno                                                                                                    | t exceed the det                   | fault size.                                     |                                    |  |  |
| The maxim                   | um number of                       | 💿 Defau                                | <ul> <li>Default (300 messages per hour)</li> </ul>                                                                                  |                                    |                                                 |                                    |  |  |
| outgoing er                 | nail messages                      | 🔿 Custo                                | Custom value for the mailbox                                                                                                    |                                    |                                                 |                                    |  |  |
|                             | 0                                  | message                                | s 🗆 Unlimite                                                                                                    | ed                                 |                                                 |                                    |  |  |
| Description                 | in Plesk                           |                                        |                                                                                                    |                                    |                                                 |                                    |  |  |
|                             |                                    |                                        |                                                                                                    |                                    |                                                 |                                    |  |  |
|                             |                                    | The desc                               | ription is visible                                                                                                    | e to everyone w                    | ho has access to this e                         | mail account.                      |  |  |
| * Required                  | fields                             | <b>4</b> or                            | Ca                                                                                                    | ncel                               |                                                 |                                    |  |  |